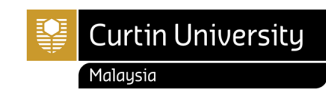

To start the Student Visa application, go to Login or Create an Account at <a href="https://visa.educationmalaysia.gov.my/customer/account/login/">https://visa.educationmalaysia.gov.my/customer/account/login/</a>

| smer Login X +                | and the state of                            |                                            |                        |                         |                      |                        |
|-------------------------------|---------------------------------------------|--------------------------------------------|------------------------|-------------------------|----------------------|------------------------|
| Educa                         | ation Student                               | Visa Guidelines Policies                   |                        |                         | Register L           | ogin                   |
| Log                           | in or Create an                             | Account                                    |                        |                         |                      |                        |
| NEW                           | USER                                        |                                            | REGISTERED US          | ER                      |                      |                        |
| By cre                        | ating an account, you will be able to apply | for your Student Visa, view and track your | If you have an account | with us, please log in. |                      | -                      |
| applic                        | ation, and more.                            |                                            | Email Address *        |                         |                      |                        |
|                               | Create an Account                           |                                            | Password *             |                         |                      |                        |
|                               |                                             |                                            |                        |                         |                      |                        |
|                               |                                             |                                            | Porgot Your Password r |                         |                      |                        |
|                               |                                             |                                            | Login                  |                         |                      |                        |
|                               |                                             |                                            |                        |                         |                      |                        |
| Stud                          | ent Visa                                    | Guidelines                                 | Policies               | Edu                     | cation Malaysia      |                        |
| Apply                         | Student Visa Online                         | Required Documents                         | Refund Policy          | Conta                   | act Us               |                        |
| Calcu                         | late Application Fees                       | Registered Malaysian Clinic                | Website Terms of U     | 50                      |                      |                        |
|                               |                                             | 👯 🔍 Search 📰 💼 🖡                           |                        |                         |                      |                        |
|                               |                                             |                                            |                        |                         |                      |                        |
| Institution Type*             | EASE SELECT PRIVATE H                       | IGHER EDUCATIONAL IN                       | STITUTION              |                         |                      |                        |
| Private Higher Education      | onal Institution                            |                                            |                        |                         | ~                    |                        |
| Institution Name* PLEA        | SE SELECT CURTIN UNI                        | VERSITY                                    |                        |                         |                      |                        |
| CURTIN UNIVERSITY             |                                             |                                            |                        |                         | ~                    |                        |
| Year of Intake* 😡             | TATED IN THE OFFER                          |                                            |                        |                         |                      |                        |
| 2023                          |                                             |                                            |                        |                         | ~                    |                        |
| As stated in the Offer Letter | 1                                           |                                            |                        |                         |                      |                        |
| Month of Intake* 😡 🛛 AS       | STATED IN THE OFFER                         |                                            |                        |                         |                      |                        |
| February                      |                                             |                                            |                        |                         | ~                    |                        |
| As stated in the Offer Letter |                                             |                                            |                        |                         |                      |                        |
| Program Type 😡                | EASE SELECT FULL TIMI                       | E PROGRAM                                  |                        |                         |                      |                        |
| Full-Time Program             |                                             |                                            |                        |                         | ~                    |                        |
| Course Name* @ PLE            | ASE SELECT CPURSE NA                        | AMEAS STATED IN YOUR                       | OFFER LETTER           |                         |                      |                        |
| BACHELOR OF APPLI             | ED GEOLOGY                                  |                                            |                        |                         | ~                    |                        |
| Applicant Nationality*        | PLEASE SELECT YOU                           | R NATIONALITY                              |                        |                         |                      |                        |
| Please Select                 |                                             |                                            |                        |                         | ~                    |                        |
| Travel Document Number        | * 😡 KINDLY FILL II                          | N YOUR PASSPORT NUME                       | BER                    |                         |                      |                        |
|                               |                                             |                                            |                        |                         |                      |                        |
| Type your passport number     | cters: 16<br>er. Please make sure           | that this is the same r                    | assport that ve        | u will be using t       | o travel to Malavs   | ia. This number should |
| also match the passport n     | umber appearing on                          | your offer letter.                         | rusoport indi yu       | a min be doinig t       | o a aver to ivialdys |                        |
| * Required Fields             |                                             |                                            |                        |                         |                      |                        |
|                               |                                             | Γ                                          |                        |                         |                      |                        |
|                               |                                             |                                            | Click APPLY NO         | w                       |                      | Apply Now              |

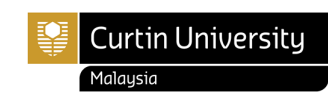

|                                                                        | Was the                                                                                                    | e last aca                 | demic certific                      | ate taught a        | nd examined in    | n English?*                      | PLEASE SE                          | LECT                 | ]              |                                            |                    |                      |              |
|------------------------------------------------------------------------|----------------------------------------------------------------------------------------------------|----------------------------|-------------------------------------|---------------------|-------------------|----------------------------------|------------------------------------|----------------------|----------------|--------------------------------------------|--------------------|----------------------|--------------|
|                                                                        | Ple                                                                                                    | ease Sele                  | ect                                 |                     |                   |                                  |                                    |                      |                | ~                                          |                    |                      |              |
|                                                                        | Course                                                                                                    | Duration                   | of Study (mo                        | onths)* R           | EAD ONLY          | ]                                |                                    |                      |                |                                            |                    |                      |              |
|                                                                        | 36                                                                                                    |                            |                                     |                     |                   |                                  |                                    |                      |                | *                                          |                    |                      |              |
|                                                                        | Read or                                                                                                    | nly                        | [                                   |                     |                   |                                  |                                    |                      |                |                                            |                    |                      |              |
|                                                                        | Course                                                                                                    | Level*                     | READ ONL                            | LY                  |                   |                                  |                                    |                      |                | _                                          |                    |                      |              |
|                                                                        | Degr                                                                                                    | ree                        |                                     |                     |                   |                                  |                                    |                      |                | *                                          |                    |                      |              |
|                                                                        | Read or                                                                                                    | nly                        |                                     |                     |                   |                                  |                                    |                      |                |                                            |                    |                      |              |
| Applicant Phot                                                         | to (35mm x                                                                                                    | 45mm)* G                   | 2                                   | - F                 |                   |                                  | 010                                |                      | 1              |                                            |                    |                      |              |
| Allowed file exte<br>Maximum image<br>Maximum image<br>Maximum file si | ensions to up<br>e width: 217<br>e height: 280<br>ize: 66 KB                                                                                                    | pload: jpg<br>px.<br>) px. |                                     | L                   | PLEASE OPLO       | AD TOUR PH                       | 010                                |                      | ]              |                                            |                    |                      |              |
| Please ensure<br>photo guidelin                                        | e that the ma<br>nes for furthe                                                                                                    | ximum wid<br>r details.    | dth is 217px and                    | d maximum he        | eight is 280px. O | nly jpg extens                   | ion is accepted                    | d. Note th           | nat only photo | os with a WHITE ba                         | ckground are a     | ccepted. Please r    | efer to the  |
| Applicant Nam                                                          | ne as in Pas                                                                                                    | sport MR2                  | Z Format" 😡                         |                     |                   |                                  |                                    | F                    | ILL IN YOUR    | NAME AS PER M                              | RZ FORMAT          |                      | ]            |
| Maximum numb                                                           | ber of charac                                                                                                    | ters: 39                   | sport                               |                     |                   |                                  |                                    |                      |                |                                            |                    |                      | 1            |
| The machine-                                                           | readable zor                                                                                                    | ne, MRZ, in                | n the passport i                    | s located at th     | e bottom of the p | photo page.                      |                                    |                      |                |                                            |                    |                      |              |
|                                                                        |                                                                                                    | Surname<br>TESTER          | A                                   | A858984677          |                   |                                  |                                    |                      |                |                                            |                    |                      |              |
|                                                                        | Machi                                                                                                    | First New                  | adable                              | Zone                |                   |                                  |                                    |                      |                |                                            |                    |                      |              |
|                                                                        |                                                                                                    | Date Of<br>03/02/          | ance Plac<br>90 NA                  | e of Issue          |                   |                                  |                                    |                      |                |                                            |                    |                      |              |
| P <kentes<br>A8589846</kentes<br>                                      | STER< <ted<br>5770KEN76</ted<br>                                                                                                    | <<<<<<<<br>08184F1         | <<<<<<<<<<<<<<<<<<<<<<<601013<<<<<< |                     | >                 |                                  |                                    |                      |                |                                            |                    |                      |              |
| The data of the position, after                                        | e machine-ro                                                                                                    | eadable zo                 | one consists of the code.           | two rows of 44      | characters eac    | h. The only ch                   | aracters used                      | are A-Z,             | 0-9 and the f  | iller character <. Th                      | e name is on th    | e first row starting | g at the 6th |
| The format of                                                          | the first row                                                                                                    | Chars                      |                                     |                     |                   |                                  |                                    | Meaning              | 7              |                                            |                    |                      |              |
| 1                                                                      | 1                                                                                                    | alpha                      |                                     |                     |                   |                                  | P, indi                            | cating a p           | passport       |                                            |                    |                      |              |
| 2<br>3–5                                                               | 1<br>3                                                                                                    | alpha<br>alpha             |                                     |                     | Ty                | pe (for countri<br>ng country or | es that disting<br>organization (I | uish betw<br>SO 3166 | een different  | types of passports<br>de with modification | )<br>ns)           |                      |              |
| 6-44                                                                   | 39                                                                                                    | alpha                      | and other nunet                     | Last name, f        | ollowed by two f  | filler character                 | s, followed by                     | given nar            | mes. Given n   | ames are separate                          | d by single filler | characters           | cignificant  |
| parts. In that c<br>included.                                          | case, the last                                                                                                    | t position n               | nust contain an                     | alphabetic ch       | aracter to indica | te possible tru                  | incation, and if                   | there is a           | a given name   | a, the two fillers and                     | at least one ch    | aracter of it must   | be           |
| Applicant Gene                                                         | der*                                                                                                    | SELEC                      | T YOUR GEND                         | DER                 |                   |                                  |                                    |                      |                |                                            |                    |                      |              |
| <ul> <li>Female</li> </ul>                                             |                                                                                                    |                            |                                     |                     |                   |                                  |                                    |                      |                |                                            |                    |                      |              |
| Applicant Plac                                                         | elect                                                                                                    | of Birth*                  |                                     |                     |                   |                                  | ~                                  |                      | SELECT YO      | JR COUNTRY OF E                            | BIRTH              |                      |              |
|                                                                        |                                                                                                    |                            |                                     |                     |                   |                                  |                                    |                      |                |                                            |                    |                      |              |
| (                                                                      |                                                                                                    |                            |                                     |                     |                   |                                  |                                    |                      |                |                                            |                    |                      |              |
|                                                                        | Pa                                                                                                    | sspo                       | ort                                 | •                   | P                 |                                  | Country (<br>MY                    | S S                  |                | DF13456                                    | o.<br>5 <b>89</b>  |                      |              |
|                                                                        |                                                                                                    |                            |                                     |                     | Surnan            | ne/Last N                        | ame C                              | Given                | Name/Fi        | irst Name                                  |                    |                      |              |
|                                                                        |                                                                                                    |                            |                                     |                     | Nation            | ality                            | S                                  | Sex/Ge               | ender          |                                            |                    |                      |              |
|                                                                        |                                                                                                    |                            |                                     |                     | Date of           | <b>AYSIAN</b><br>f Birth         | l <b>f</b>                         | <b>VI</b><br>Place d | of Birth       |                                            |                    |                      |              |
|                                                                        |                                                                                                    |                            | -                                   |                     | 11 AU             | JG 199                           | 8 1                                | NEGE                 | ERI SEI        | MBILAN                                     |                    |                      |              |
|                                                                        |                                                                                                    |                            |                                     |                     | 12 JU             | IN 2022                          | 2 1                                | Date o               | JN 202         | 8                                          |                    |                      |              |
|                                                                        |                                                                                                    |                            |                                     |                     | Issuing<br>SERE   | Office<br>MBAN                   |                                    |                      |                |                                            |                    |                      |              |
|                                                                        | P <n< td=""><td>лүс</td><td>ELLAXA</td><td></td><td></td><td>SAMA</td><td>D&lt;&lt;&lt;</td><td>&lt;&lt;&lt;&lt;</td><td>&lt;&lt;&lt;&lt;&lt;</td><td></td><td>&lt;&lt;&lt;&lt;</td><td></td><td></td></n<> | лүс                        | ELLAXA                              |                     |                   | SAMA                             | D<<<                               | <<<<                 | <<<<<          |                                            | <<<<               |                      |              |
|                                                                        | DE1                                                                                                    | 345                        | 689MY                               | <mark>/S9808</mark> | 3115M             | 28061                            | 1<<<<                              | <123                 | 34578          | 845<<<<                                    | <<72               |                      |              |
|                                                                        |                                                                                                    |                            |                                     |                     |                   |                                  |                                    |                      |                |                                            |                    | /                    |              |
|                                                                        |                                                                                                    |                            | <b></b>                             |                     |                   | Marchi                           |                                    |                      | 7              |                                            |                    |                      |              |
|                                                                        |                                                                                                    |                            | This i                              | is the P            | assport           | Machir                           | ne-Read                            | lable                | Zone           | (MRZ)                                      |                    |                      |              |

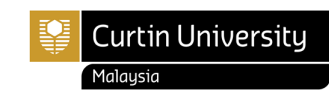

| Applicant Date of Birth (dd/mm/yyyy)*     |                                         |                                                 |                                                                   |                          |
|-------------------------------------------|-----------------------------------------|-------------------------------------------------|-------------------------------------------------------------------|--------------------------|
| FILL IN Y                                 | OUR DATE OF BIRTH IN DD/MM/YYYY FORMAT  |                                                 |                                                                   |                          |
| Applicant Nationality*                    |                                         |                                                 |                                                                   |                          |
| Moldova                                   | v                                       | SELECT YOUR NATIONALI                           | тү                                                                |                          |
| Applicant Region/State/Province*          |                                         |                                                 |                                                                   |                          |
| Please Select                             | ~                                       | FILL IN YOUR STATE                              |                                                                   |                          |
| Applicant City*                           |                                         |                                                 |                                                                   |                          |
| Type and select from dropdown             |                                         | FILL IN YOUR CITY                               |                                                                   |                          |
| Current Location of Applicant*            |                                         | ſ                                               |                                                                   |                          |
| Please Select                             | ~                                       | FILL IN YOUR CURRENT L                          | OCATION                                                           |                          |
| Passport Country of Origin*               |                                         |                                                 |                                                                   |                          |
| Please Select                             | ~                                       | PLEASE REFER TO YOUR F                          | PASSPORT DATA PAGE                                                |                          |
| Obtain Single Entry Visa from* 🕘          |                                         |                                                 |                                                                   |                          |
| Please Select                             | ~                                       | KINDLY SELECT THE NEAR                          | REST MALAYSIA EMBASSY TO OBTAIN                                   | YOU SEV                  |
| Travel Document Type*                     |                                         | IF YOU ARE USING DIPLO<br>OBTAIN AN APPROVAL LE | MATIC PASSPORT OR IDENTITY PASS<br>ETTER FROMEMBASSY ISSUING YOUR | PORT- PLEASE<br>PASSPORT |
| Please Select                             | v                                       |                                                 |                                                                   |                          |
| Travel Document Number* 😡                 |                                         |                                                 |                                                                   |                          |
|                                           |                                         | KINDLY FILL IN YOUR PAS                         | SPORT NUMBER                                                      |                          |
| Maximum number of characters: 16          |                                         |                                                 |                                                                   |                          |
| Travel Document Place / Country of Issue* |                                         | PLEASE REFER TO YOUR P                          | ASSPORT DATA PAGE                                                 |                          |
| Please Select                             |                                         |                                                 |                                                                   |                          |
| Travel Document Issued On (dd/mm/yyyy)*   |                                         |                                                 |                                                                   |                          |
|                                           | PLEASE REFER TO YOUR PASSPORT DATA PAGE |                                                 |                                                                   |                          |
| Travel Document Valid Until (dd/mm/yyyy)* |                                         |                                                 |                                                                   |                          |
|                                           |                                         |                                                 |                                                                   |                          |

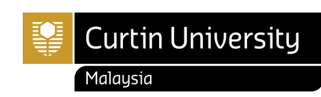

| Port of Entry*                                        | ALAYSIA (IF YOU ARE PLANNING TO PURCHASE YOUR FLIGHT TICKET TO KUALA LUMPUR PLEASE SELECT KLIA)            |
|-------------------------------------------------------|----------------------------------------------------------------------------------------------------|
| Please Select                                         | ~                                                                                                    |
| Extended Student Pass (Duration of Student Pass       | Sought)*                                                                                                   |
| 1-year                                                | ~                                                                                                    |
| Read only                                             |                                                                                                    |
| nsurance*                                             | OU PREFER. YOU MAY OPT EITHER ONE OF THE MEDICAL INSURANCE OFFERRED BY EMGS:<br>delines/insurance-new.html |
| Please Select                                         | ~                                                                                                    |
| Sticker Pass Fees* 😡 READ ONLY                        |                                                                                                    |
| Immigration Office (payable directly to Immigrati     | ion) 🗸                                                                                                    |
| Read only, selected option was fixed by the institute |                                                                                                    |
| Visa Fees*                                            |                                                                                                    |
| Obtain Student Pass Sticker from Immigration          | ~                                                                                                    |
| Read only                                             |                                                                                                    |
| iKad* 😡                                               |                                                                                                    |
| Please Select                                         | ~                                                                                                    |
| Medical Screening At*                                 | NEL CLINICS                                                                                                |
| Please Select                                         | ~                                                                                                    |
| eVAL*                                                 |                                                                                                    |
| Processing Fee +MYR150.00                             | ~                                                                                                    |
| Read only                                             | лте                                                                                                    |
| Delivery Method*                                      |                                                                                                    |
| Please Select                                         | ~                                                                                                    |
| Offer Letter* 🥹                                       |                                                                                                    |
| Choose File No file chosen                            | UPLOAD YOUR OFFER LETTER                                                                                   |
| Allowed file extensions to upload: pdf                |                                                                                                    |
| vlaximum file size: 550 KB                            |                                                                                                    |
| Passport Data Page* 😡                                 |                                                                                                    |
| Choose File No file chosen                            | internationalstudentoffice@curtin.edu.my A COPY OF ALL YOUR PASSPORT PAGES(INCLUDING TH<br>BLANK PAGES)    |
| Allowed file extensions to upload: pdf                |                                                                                                    |
| Vaximum file size: 2000 KB                            |                                                                                                    |

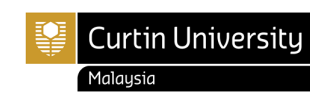

|                                                                                                    | KINDLY PROVIDE COPIES OF ALL ACADEMIC RECORDS, CERTIFICATES OR TRANSCRIPTS OF STUDIES                                                                                                    |
|----------------------------------------------------------------------------------------------------|----------------------------------------------------------------------------------------------------|
| Choose File No file chosen                                                                                                    | PREVIOUSLY UNDERTAKEN IN ONE PDF FILE                                                                                                    |
| Ilowed file extensions to upload: pdf<br>1aximum file size: 1000 KB                                                                                                    |                                                                                                    |
| lealth Declaration*                                                                                                    | VOLL https://www.factoremologica.com/modio/docs/Lampices_BHoalth_Declaration_Form_For_Applicant.pdf                                                                                                    |
| Choose File No file chosen                                                                                                    |                                                                                                    |
| Allowed file extensions to upload: pdf<br>Aaximum file size: 500 KB                                                                                                    |                                                                                                    |
| Declaration of Accommodation                                                                                                    |                                                                                                    |
| Choose File No file chosen                                                                                                    |                                                                                                    |
| Allowed file extensions to upload: pdf<br>Aaximum file size: 500 KB                                                                                                    |                                                                                                    |
| Cover Letter                                                                                                    |                                                                                                    |
| Choose File No file chosen                                                                                                    |                                                                                                    |
| Allowed file extensions to upload: pdf<br>Maximum file size: 2000 KB                                                                                                    | *COVER LETTER, AUTHORISATION LETTER and PERSONAL BOND                                                                                                    |
| Authorisation Letter                                                                                                    | ONCE YOU HAVE SUBMITTED YOUR APPLICATION THROUGH EMGS.                                                                                                    |
| Choose File No file chosen                                                                                                    |                                                                                                    |
| Allowed file extensions to upload: pdf<br>Aaximum file size: 2000 KB                                                                                                    |                                                                                                    |
| Pre-VAL Medical Report                                                                                                    | *PLEASE TAKE NOTE: IT IS COMPULSORY TO UNDERGO YOUR PRE-ARRIVAL MEDICAL SCREENING                                                                                                    |
| Choose File No file chosen                                                                                                    | IN YOUR HOME COUNTRY FOR THE PURPOSE OF YOUR VISA APPLICATION                                                                                                    |
| Allowed file extensions to upload: pdf<br>Maximum file size: 2000 KB                                                                                                    | ONCE YOU RECEIVED YOUR MEDICAL RESULT, KINDLY SCAN AND UPLOAD IT ALL TOGETHER WITH YOUR HEALTH EXAMINATION FORM IN ONE PD FFILE                                                                                                    |
| Personal Bond                                                                                                    |                                                                                                    |
| Choose File No file chosen                                                                                                    |                                                                                                    |
| Allowed file extensions to upload: pdf<br>Maximum file size: 2000 KB                                                                                                    | List of EMGS Approved Clinics – Undergo Pre-VAL Health Examination:<br>https://educationmalaysia.gov.my/list-of-approved-clinics/                                                                                                    |
| Dequired Fields                                                                                                    |                                                                                                    |
|                                                                                                    |                                                                                                    |
| /YR1,160.00                                                                                                    | Click APPLY NOW                                                                                                    |
| WYR1,160.00                                                                                                    | Click APPLY NOW Apply Now                                                                                                    |
| AYR1,160.00                                                                                                    | Click APPLY NOW Apply Now                                                                                                    |
| MYR1,160.00                                                                                                    | Click APPLY NOW Apply Now                                                                                                    |
| MYR1,160.00<br>Education<br>MALAYSIA                                                                                                    | Click APPLY NOW     Apply Now       Ident Visa Guidelines Policies     My Account Log Out       CLICK 'NEXT' TO BROCFED AFTER REVIEWING THE DETAILS AND THE RECUIRED PAYMENT                                                                                                    |
| AYR1,160.00<br>Education<br>MALAYSIA                                                                                                    | Click APPLY NOW       Apply Now         udent Visa Guidelines Policies       My Account Log Out         CLICK 'NEXT' TO PROCEED AFTER REVIEWING THE DETAILS AND THE REQUIRED PAYMENT AMOUNT. NOTE THAT THERE WILL BE A 6% MALAYSIAN GOVERNMENT TAXCHARGED ON THE                                                                                                    |
| Education<br>MALAYSIA<br>Confirm Your Api                                                                                                    | Click APPLY NOW       Apply Now         udent Visa Guidelines Policies       My Account Log Out         Click 'NEXT' TO PROCEED AFTER REVIEWING THE DETAILS AND THE REQUIRED PAYMENT       AMOUNT. NOTE THAT THERE WILL BE A 6% MALAYSIAN GOVERNMENT TAXCHARGED ON THE APPLICATION         plication Details       Image: Click 'Next' To PROCEED AFTER REVIEWING THE DETAILS AND THE REQUIRED PAYMENT                                                                                                    |
| AYR1,160.00<br>Education<br>MALAYSIA<br>Confirm Your App<br>Tops of Applicatio                                                                                                    | Click APPLY NOW       Apply Now         udent Visa Guidelines Policies       My Account Log Out         CLICK 'NEXT' TO PROCEED AFTER REVIEWING THE DETAILS AND THE REQUIRED PAYMENT AMOUNT. NOTE THAT THERE WILL BE A 6% MALAYSIAN GOVERNMENT TAXCHARGED ON THE APPLICATION         plication Details                                                                                                    |
| AYR1,160.00<br>Education<br>MALAYSIA<br>Confirm Your App<br>Type of Applicatio<br>Student Visa Applic                                                                                                    | Click APPLY NOW       Apply Now         udent Visa       Guidelines       Policies       My Account       Log Out         Log Out       CLICK 'NEXT' TO PROCEED AFTER REVIEWING THE DETAILS AND THE REQUIRED PAYMENT AMOUNT. NOTE THAT THERE WILL BE A 5% MALAYSIAN GOVERNMENT TAXCHARGED ON THE APPLICATION         plication Details       Unit Price       Qty       Total (excluding Service Tax)                                                                                                    |
| AYR1,160.00<br>Education<br>MALAYSIA<br>Confirm Your Appl<br>Type of Application<br>Type of Application<br>Student Visa Applic<br>Institution Type                                                                                                    | Click APPLY NOW       Apply Now         udent Visa Guidelines Policies       My Account Log Out         CLICK 'NEXT' TO PROCEED AFTER REVIEWING THE DETAILS AND THE REQUIRED PAYMENT AMOUNT. NOTE THAT THERE WILL BE A 6% MALAYSIAN GOVERNMENT TAXCHARGED ON THE APPLICATION         plication Details         m       Unit Price       Or         value       Edit       MYR 1,510.0       MYR 1,510.0                                                                                                    |
| NYR1,160.00<br>Education<br>MALAYSIA<br>Confirm Your Appl<br>Type of Application<br>Institution Type<br>Private Higher &<br>Institution Type<br>Private Higher &<br>Institution Type                                                                                                    | udent Visa       Guidelines       Policies       My Account       Log Out         udent Visa       Guidelines       Policies       My Account       Log Out         CLICK 'NEXT' TO PROCEED AFTER REVIEWING THE DETAILS AND THE REQUIRED PAYMENT       AMOUNT. NOTE THAT THERE WILL BE A 6% MALAYSIAN GOVERNMENT TAXCHARGED ON THE APPLICATION         plication Details       m       Unit Price       Gty       Total (excluding Service Tax)         aton Form       Edit       MYR1,510.0       1       MYR1,510.00       Educational Institution                                                                                                    |
| AYR1,160.00<br>Education<br>MALAYSIA<br>Stu<br>Confirm Your App<br>Type of Application<br>Student Visa Apple<br>Institution Type<br>Private Higher<br>Institution Name<br>CURTIN UNIVE<br>Year of Institu                                                                                                    | Unick APPLY NOW       Apply Now         udent Visa       Guidelines       Policies         My Account       Log Out         CLICK 'NEXT' TO PROCEED AFTER REVIEWING THE DETAILS AND THE REQUIRED PAYMENT       Amount, notte that there will be a 6% MAIAYSIAN GOVERNMENT TAXCHARGED ON THE APPLICATION         plication Details       Image: MyR15000       Image: MyR15000       Image: MyR15000         state Form       Edit       MyR15000       Image: MyR15000       Image: MyR15000         Educational Institution       Edit       MyR15000       Image: MyR15000       Image: MyR15000                                                                                                    |
| AYR1,160.00<br>Education<br>MALAYSIA<br>Confirm Your Appl<br>Student Visa Apple<br>Institution Type<br>Private Higher E<br>Institution Name<br>CURTIN UNIV<br>Year of Intake<br>2023                                                                                                    | Lick APPLY NOW       Apply Now         udent Visa       Guidelines       Policis         My Account       Log Out         Lick K 'NEXT' TO PROCEED AFTER REVIEWING THE DETAILS AND THE REQUIRED PAYMENT<br>AMOUNT. NOTE THAT THERE WILL BE A 5% MALAYSIAN GOVERNMENT TAXCHARGED ON THE<br>APPLICATION         plication Details       Mini Price       Grag       Total (excluding Service Tax)         coton Form       Edit       MYR1,510.00       MYR1,510.00       Edit                                                                                                    |
| AVR1,160.00<br>Education<br>MALAYSIA<br>Stu<br>Confirm Your Appl<br>Type of Application<br>Institution Type<br>Private Higher 6<br>Institution Name<br>CURTIN UNIVER                                                                                                    | Lick APPLY NOW       Apply Now         udent Visa       Guidelines       Policies         Lick APPLY NOW       My Account       Log Out         CLICK 'NEXT' TO PROCEED AFTER REVIEWING THE DETAILS AND THE REQUIRED PAYMENT<br>AMOUNT. NOTE THAT THERE WILL BE A 5% MALAYSIAN GOVERNMENT TAXCHARGED ON THE<br>APPLICATION         Dification Details       Imply Now         Imply Now       Imply Now         Educational Institution       Imply Now         SITY       Imply Now                                                                                                    |
| AVR1,160.00<br>Feducation<br>MALAYSIA<br>Stu<br>Confirm Your Appl<br>Type of Application<br>Student Visa Apple<br>Institution Type<br>Private Higher &<br>Institution Name<br>CURTIN UNIVE<br>Year of Intake<br>2023                                                                                                    | Citck APPLY NOW       Apply Now         udert Vis Guidelins Policis       My Accourt Log Out         Citck APPLY NOW       My Accourt Log Out         Citck Next To PORCEED AFTER REVIEWING THE DETAILS AND THE REQUIRED PAYMENT favorations on the requirement of the details and the Requirement of the accounting service Taxic         Plotationa Details         Marcine Control         Marcine Control |
| AVR1,160.00<br>Education<br>MALAYSIA<br>Su<br>Confirm Your Application<br>Type of Application<br>Institution Type<br>Private Higher<br>Institution Type<br>Private Higher<br>Institution State<br>Private Higher<br>Institution State<br>Private Higher<br>Institution State<br>Private Higher<br>Institution State<br>Private Higher<br>Institution State<br>Private Higher<br>Institution State<br>Private Higher<br>Institution State<br>Private Higher<br>Institution State<br>Private Higher<br>Private Higher<br>Private Private Private<br>Private Private Private Private<br>Private Private Private Private<br>Private Private Private Private<br>Private Private Private Private Private<br>Private Private Private Private<br>Private Private Private Private Private<br>Private Private Private Private Private Private<br>Private Private Priva | Click APPLY NOW       Apply Now         udent Vss_Guidelines_Policies       My Account_Log Out         CLick YnextY" TO PROCEED AFTER REVIEWING THE DETAILS AND THE REQUIRED PAYMENT ADOUNT. NOTE THAT THERE WILL BE A 5% MALAVSIAN GOVERNMENT TAXCHARGED ON THE APPLICATION         plication Details         market         market                                                                                                    |
| AYR1,160.00<br>Education<br>MALAYSIA<br>Confirm Your Appl<br>Type of Application<br>Student Visa Apple<br>Institution Type<br>Private Higher &<br>Institution Name<br>CURTIN UNIVE<br>Year of Intake<br>2023                                                                                                    | Cick APPLY NOW       My Account       Log Out         udent Viss       Guidelines       Policies       My Account       Log Out         Cick 'NEXt' TO PROCEED AFTER REVIEWING THE DETAILS AND THE REQUIRED PAYMENT       Application       Application         plication Details       Cick 'NEXt' TO PROCEED AFTER REVIEWING THE DETAILS AND THE REQUIRED PAYMENT       Applications         atom of the details and the Required Day Minet       Applications       Applications         atom of the details       My R1,510.00       MYR1,510.00         Service       MYR1,510.00       Service Tax PayAdelle @ MYR1,510.00         Cital AMOUNT PAYABLE @ MYR1,510.00       MYR1,510.00                                                                                                    |

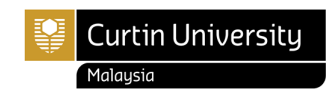

## Checkout

| 1 Billing Information                                 | Your Checkout<br>Progress |
|-------------------------------------------------------|---------------------------|
| First Name* Middle Name/Initial                       | Billing Address           |
|                                                       | Payment Method            |
| ast Name *                                            |                           |
| hill/ 4.7 and 0.0 are allowed for First and Last Name |                           |
|                                                       |                           |
|                                                       |                           |
| Address *                                             |                           |
|                                                       |                           |
|                                                       |                           |
| City *                                                |                           |
|                                                       |                           |
| tate#Province                                         |                           |
| ip/Postal Code *                                      |                           |
|                                                       |                           |
| Country *                                             |                           |
| ~                                                     |                           |
| elephone *                                            |                           |
| ax                                                    |                           |
|                                                       |                           |
| . Required Fields                                     |                           |
|                                                       |                           |

## Checkout

## Billing Information Billing Information Malaysi Dependent Information Credit Card - RM only (powered by Pay88) You will be redirected to Pay88 (Mobile88.com) secure payment page when you place an order. Pay through institution Telegraphic Transfer (USD Only) Payeet Redis w Back Continue Telegraphic Transfer (USD Only) Telegraphic Transfer (USD Only) Application Review

Select the Payment method as below and click "Continue".

<u>Pay through Institution</u>: Kindly made the payment of your visa processing fee directly to Curtin Malaysia University as per details below:

1. Payment by Cheque/ Bank Draft / Bank Transfer

Payee Name: Curtin (Malaysia) Sdn Bhd Bank Account No.: 5110 1055 4408 Name of Bank: Malayan Banking Berhad Bank's Address: No. 112 Jalan Bendahara, 98000 Miri, Sarawak, Malaysia Swift Code: MBBEMYKL

<u>Telegraphic Transfer:</u> Using this method will automatically convert the entire application fee to USD. You are then required to perform the telegraphic transfer with the USD amount stated at the end of the 'Application Review' section. Please note that that there will be a USD50 Convenience fee added to the total amount if you select this option

\*Please email your Bank transfer/TT slip together with your Student Name and Miri Student ID number to <u>finance@curtin.edu.my</u> and <u>internationalstudentoffice@curtin.edu.my</u> to enable identification of payer account.

2. Payment by Curtin ePay

Choose from various payment modes such as S PAY GLOBAL (previously known as SarawakPay), FPX (Malaysian Bank Account), Flywire (International), Credit Card (VISA/MasterCard) and Charge Card (Amex).

\*Guideline on using Curtin ePay: https://curtin.edu.my/study/fee/payment-options/

<u>Online Credit Card payment:</u> Using a Visa or MasterCard on the visa.educationmalaysia.gov.my website. Please note that if you select this payment method, there will be a 3% Convenience Fee added to the total amount requested for your application

## **IMPORTANT NOTES**

- 1. Do not navigate away from the webpage until the payment is completed. Once the payment has been approved by your bank, you will be re-directed back to the Application Form to complete the application. Your application will be submitted to EMGS for processing and you will receive a notification of your application number for your reference. An email with the application details and payment confirmation will also be sent to the email address that you used to register your EMGS account.
- 2. Please verify your application details in the "Application Review" tab. Read the Terms and Conditions and click "Submit Application" after selecting the checkbox to confirm that you consent to the processing of your personal data and the terms and conditions by EMGS. Please note that you will not be able to proceed without providing your consent. The proof of application and payment need to be provided to International Student Office for University record.
- 3. EMGS will notify International Student Office that you have successfully submitted your application and will require further verification and approval from us before it can be process by EMGS and Immigration Department. Kindly allow at **least three (3) working days** for the verification and approval process.
- 4. You may check the progress of your application by login into EMGS Portal. Once your Electronic Visa Approval Letter (eVAL) has been issued by the Immigration Department, the next step is to plan your travel to Malaysia.

• For students from Single-Entry Visa required countries, please **DO NOT** purchase your flight ticket before your Single-Entry Visa (Please contact/visit the nearest Malaysian Embassy/Consulate/High Commission in your country) OR <u>eVISA</u> is issued because entering Malaysia without a valid SEV or eVISA, you will be issued a Not To Land (NTL) order by the Immigration at the Malaysian Airport whereby you will be deported back to your home country.

• For students from non-SEV required countries, you may proceed to purchase your flight ticket once you have received your Electronic Visa Approval Letter (eVAL) and you will have to apply for a Visa on Arrival (VOA) once you arrive at the Malaysian International Airport.

• For more accurate and up-to-date information on the visa requirements, you are advised to contact the Malaysian High Commission/Embassy/Consulate in your country. Please refer to http://www.kln.gov.my/web/guest/mission for more information. If your country does not have a Malaysian consular representative, please contact the nearest Malaysian Mission for further advice.